# Pertenencia a VLAN en RV130 y RV130W

## Objetivo

Una VLAN es un grupo de dispositivos configurados para actuar como una sola red. No es necesario que los dispositivos de una VLAN estén ubicados en la misma LAN. Los puertos de acceso normalmente no están etiquetados, lo que significa que solo una VLAN pasa a través de la interfaz. Según el estándar 802.1Q, se requiere agregar etiquetas de identificación de VLAN a una trama si se desea identificar diferentes VLAN. Si desea que varias VLAN pasen a través de una interfaz de switch, esas VLAN deben etiquetarse configurando un puerto trunk en un switch de Cisco. Los puertos excluidos no se identifican como miembro de la VLAN.

El objetivo de este documento es mostrarle cómo agregar VLAN en el RV130 y el RV130W.

### **Dispositivos aplicables**

·RV130 · RV130W

#### Configuración de pertenencia a VLAN

Paso 1. Utilice la utilidad de configuración del router para elegir **Networking > LAN > VLAN Membership**. Se abre la página *VLAN Membership*:

| VLAN M                     | VLAN Membership                                                                                                    |             |        |        |        |        |  |  |  |
|----------------------------|----------------------------------------------------------------------------------------------------|-------------|--------|--------|--------|--------|--|--|--|
| Create VL/<br>Up to four ' | Create VLANs and assign the Outgoing Frame Type.<br>Up to four VLANs total can be created. VLAN IDs must be in the range (3 - 4094) |             |        |        |        |        |  |  |  |
| VLANS S                    | etting lable                                                                                                    |             |        |        |        |        |  |  |  |
| Select                     | VLAN ID                                                                                                    | Description | Port 1 | Port 2 | Port 3 | Port 4 |  |  |  |
|                            | 1 Default Untagged Untagged Untagged Untagged Untagged                                                                              |             |        |        |        |        |  |  |  |
| Add Row Edit Delete        |                                                                                                    |             |        |        |        |        |  |  |  |
| Save                       | Save Cancel                                                                                                    |             |        |        |        |        |  |  |  |

Paso 2. En la página VLAN Membership, haga clic en Add Row para agregar una VLAN.

| VLAN Membership                                                                                                    |          |          |          |          |  |  |  |
|----------------------------------------------------------------------------------------------------|----------|----------|----------|----------|--|--|--|
| Create VLANs and assign the Outgoing Frame Type.<br>Up to four VLANs total can be created. VLAN IDs must be in the range (3 - 4094) |          |          |          |          |  |  |  |
| Select VLAN ID Description                                                                                                    | Port 1   | Port 2   | Port 3   | Port 4   |  |  |  |
| 1 Default                                                                                                    | Untagged | Untagged | Untagged | Untagged |  |  |  |
| Add Row Edit Delete                                                                                                    |          |          |          |          |  |  |  |
| Save Cancel                                                                                                    |          |          |          |          |  |  |  |

Paso 3. Ingrese un ID de VLAN para la nueva VLAN en el campo *VLAN ID*. El identificador debe encontrarse en el intervalo (3- 4094).

| VLAN Membership<br>Create VLANs and assign the Outgoing Frame Type.<br>Up to four VLANs total can be created. VLAN IDs must be in the range (3 - 4094)<br>You must save before you can edit or delete. |           |             |          |          |          |          |  |
|----------------------------------------------------------------------------------------------------|-----------|-------------|----------|----------|----------|----------|--|
| VLANs Sett                                                                                                    | ing Table |             |          |          |          |          |  |
| Select                                                                                                    | VLAN ID   | Description | Port 1   | Port 2   | Port 3   | Port 4   |  |
|                                                                                                    | 1         | Default     | Untagged | Untagged | Untagged | Untagged |  |
|                                                                                                    | 100       | test        | Tagged 🔽 | Tagged 👻 | Tagged 👻 | Tagged 👻 |  |
| Add Row                                                                                                    | Edit      | Delete      |          |          |          |          |  |

Paso 4. Ingrese una descripción para la nueva VLAN en el campo Description.

| VLAN Me                                                                                                    | VLAN Membership     |             |          |          |          |          |  |  |
|----------------------------------------------------------------------------------------------------|---------------------|-------------|----------|----------|----------|----------|--|--|
| Create VLANs and assign the Outgoing Frame Type.<br>Up to four VLANs total can be created. VLAN IDs must be in the range (3 - 4094) |                     |             |          |          |          |          |  |  |
| VLANs Se                                                                                                    | tting Table         |             |          |          |          |          |  |  |
| Select                                                                                                    | VLAN ID             | Description | Port 1   | Port 2   | Port 3   | Port 4   |  |  |
|                                                                                                    | 1                   | Default     | Untagged | Untagged | Untagged | Untagged |  |  |
|                                                                                                    | 100                 | test        | Tagged 💌 | Tagged 👻 | Tagged 👻 | Tagged 👻 |  |  |
| Add Rov                                                                                                    | Add Row Edit Delete |             |          |          |          |          |  |  |
| Save                                                                                                    | Cancel              |             |          |          |          |          |  |  |
|                                                                                                    |                     |             |          |          |          |          |  |  |
|                                                                                                    |                     |             |          |          |          |          |  |  |

Paso 5. Elija el tipo para cada puerto de la lista desplegable correspondiente.

| VLAN Me                                      | mbership                                                                                                    |                                          |          |          |          |
|----------------------------------------------|----------------------------------------------------------------------------------------------------|------------------------------------------|----------|----------|----------|
| Create VLAN<br>Up to four VI<br>You must sav | ls and assign the Outgoing Frame Type.<br>"ANs total can be created. VLAN IDs must be in the<br><mark>re before you can edit or delete.</mark> | range (3 - 4094 )                        |          |          |          |
| VLANs Se                                     | tting Table                                                                                                    |                                          |          |          |          |
| Select                                       | VLAN ID Description                                                                                                    | Port 1                                   | Port 2   | Port 3   | Port 4   |
|                                              | 1 Default                                                                                                    | Untagged                                 | Untagged | Untagged | Untagged |
| Add Rov                                      | Edit Delete                                                                                                    | Tagged<br>Untagged<br>Tagged<br>Excluded | Tagged 👻 | Tagged 🗸 | Tagged 👻 |
| Save                                         | Cancel                                                                                                    |                                          |          |          |          |

Las opciones disponibles se definen de la siguiente manera:

•Tagged: especifica que la asociación entre una VLAN determinada y el puerto se etiqueta. El tráfico de ingreso en este puerto se reenviará a la VLAN dada en función de la información presente en la etiqueta en la trama. El tráfico de salida en este puerto conservará la etiqueta VLAN cuando se etiquete la asociación.

·Untagged: Especifica que la asociación entre una VLAN determinada y el puerto no está etiquetada. El tráfico de salida de este puerto VLAN tampoco está etiquetado. Cuando el puerto no está etiquetado, el tráfico de ingreso que entra en este puerto se reenvía a la asociación sin etiqueta de la VLAN con el puerto.

•Excluido: especifica que no hay asociación entre la VLAN y el puerto dados. No se permitirá el tráfico de entrada ni de salida desde este puerto.

Paso 6. Haga clic en Guardar para guardar los cambios.

| VLAN Membership<br>Create VLANs and assign the Outgoing Frame Type.<br>Up to four VLANs total can be created. VLAN IDs must be in the range (3 - 4094)<br>You must save before you can edit or delete. |                     |             |          |          |          |          |  |
|----------------------------------------------------------------------------------------------------|---------------------|-------------|----------|----------|----------|----------|--|
| VLANs Set                                                                                                    | tting Table         |             |          |          |          |          |  |
| Select                                                                                                    | VLAN ID             | Description | Port 1   | Port 2   | Port 3   | Port 4   |  |
|                                                                                                    | 1                   | Default     | Untagged | Untagged | Untagged | Untagged |  |
|                                                                                                    |                     |             | Tagged 💌 | Tagged 👻 | Tagged 👻 | Tagged 👻 |  |
| Add Row                                                                                                    | Add Row Edit Delete |             |          |          |          |          |  |
| Save                                                                                                    | Cancel              |             |          |          |          |          |  |

#### Acerca de esta traducción

Cisco ha traducido este documento combinando la traducción automática y los recursos humanos a fin de ofrecer a nuestros usuarios en todo el mundo contenido en su propio idioma.

Tenga en cuenta que incluso la mejor traducción automática podría no ser tan precisa como la proporcionada por un traductor profesional.

Cisco Systems, Inc. no asume ninguna responsabilidad por la precisión de estas traducciones y recomienda remitirse siempre al documento original escrito en inglés (insertar vínculo URL).